# Min Skole app Visma Flyt Skole

Foresatt

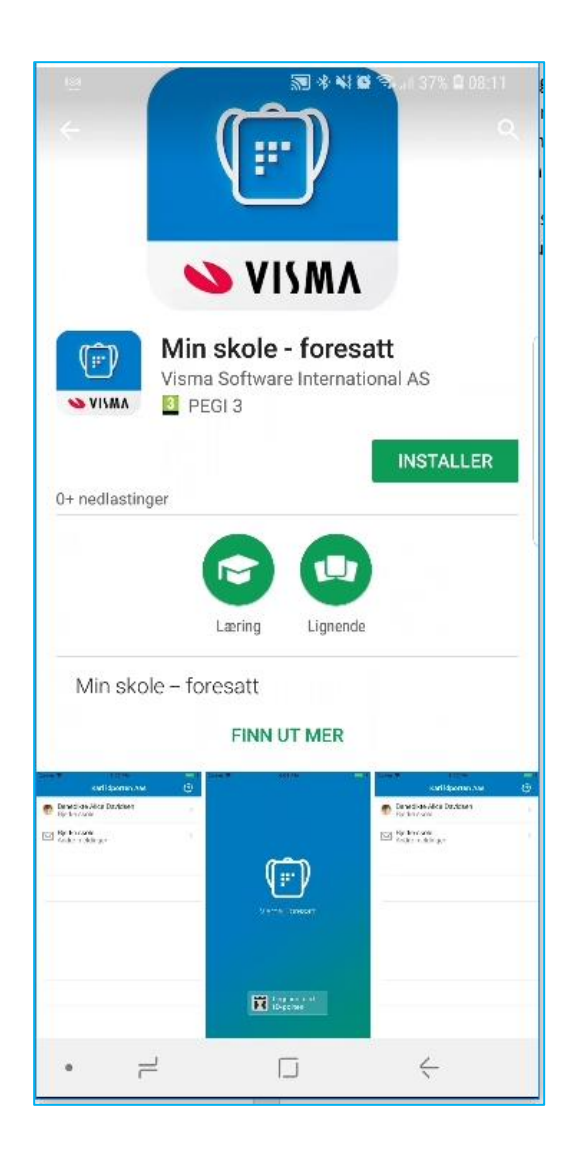

### Info

Dette hefte kan skoler/kommuner bruke som utgangspunkt for opplæring i installasjon/bruk av Min skole appen. *Eventuelle spørsmål og problemstillinger fra foresatte knyttet til appen skal meldes til skole/kommune, og ikke til systemleverandør (Visma).* 

## Installasjon – Last ned fra Google Play eller App store

Min skole lastes ned og installeres som en helt vanlig app fra Google Play-butikken for Android brukere og fra App Store for IOS brukere.

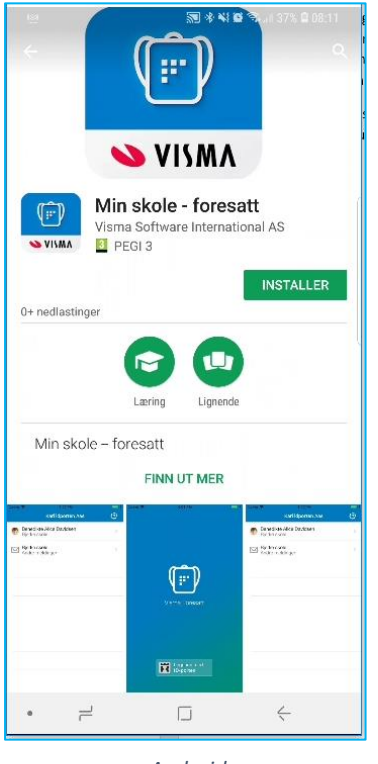

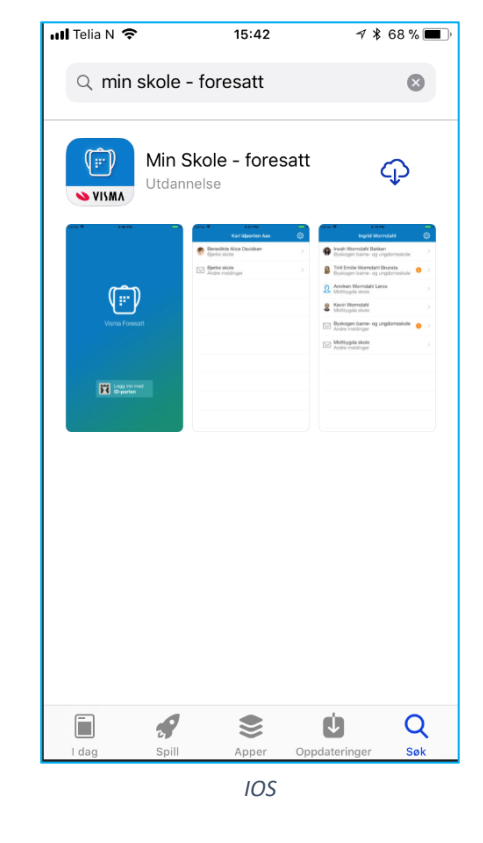

Android

### Kjernefunksjonalitet i Min skole appen

- Sende/motta meldinger
  - Til kontaktlærer
    - Klassegruppeansvarlig
    - Skoleadmin
    - SFO admin
    - SFO gruppeansvarlig (Kun fra app)
    - Fra skolen
      - Som varsler
      - Til deg som medlem av sammensatt gruppe
- Registrere fravær på sine barn
- Se egen e-post/mobil
- PIN kode-endring
- Innloggingen f
  ørste gang
  - ID-porten på mobil
    - Sette en fire-sifret PIN-kode
- Digitale skjema som en link i varsel (dersom skjema publiseres med intern melding
- Varsler om registrert fravær og anmerkninger

#### Bruk av Min skole app

Ved førstegangs innlogging må foresatte bruke ID porten for innlogging. Videre velges også pålogging foresatt pålogging mot korrekt kommune/organisasjon. Det vil si kommunen hvor de er registrert som foresatt. Tilslutt registrers en pin for daglig bruk av appen. Pin-kode kan endres ved behov ved å logge helt ut.

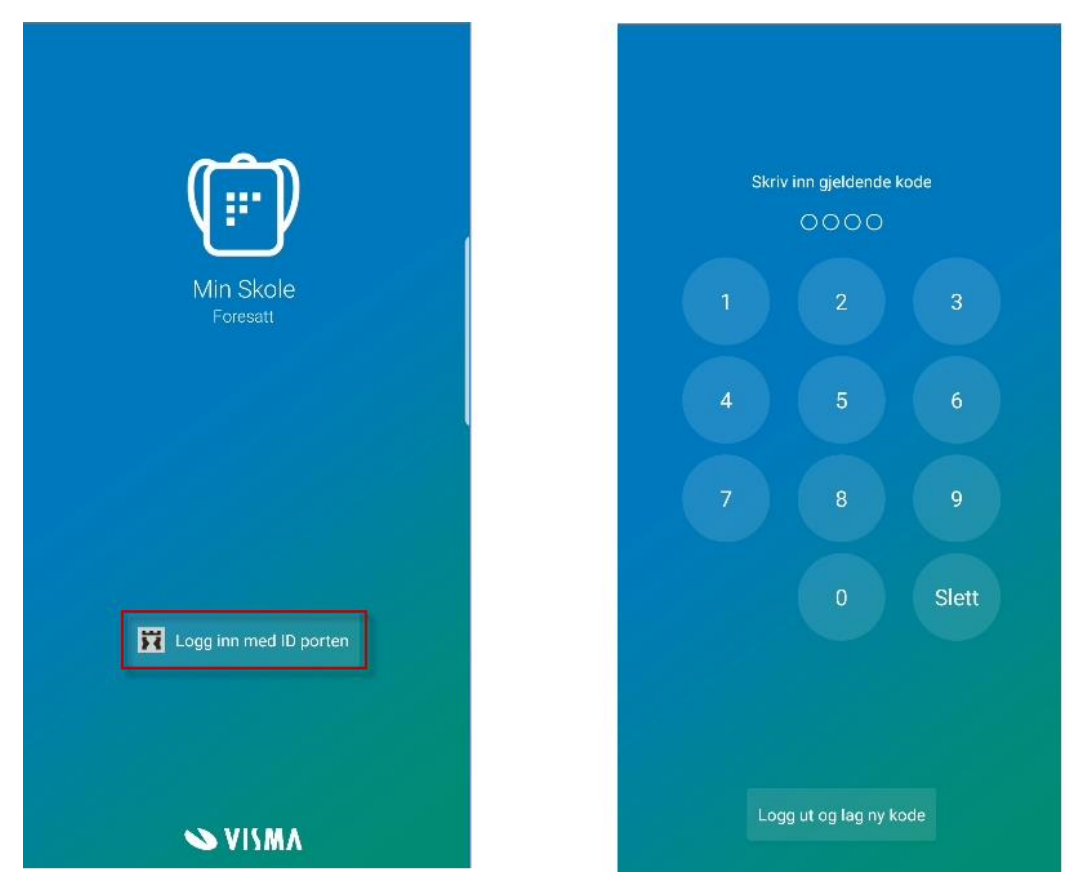

Inne i appen vil du få en oversikt over dine barn og dialog med skolen. Tannhjulet oppe til høyre tar deg til innstillingsfanen hvor du kan endre pin-kode.

| Ane Stokk   Hovedfjorden BU   Anna Lonely   Hovedfjorden BU   Arne Hansen   Hovedfjorden BU   Doffen Duck   Hovedfjorden BU   Emil Gustavsen   Hovedfjorden BU   Hovedfjorden BU   Hovedfjorden BU   Hovedfjorden BU                                                                                                    | Ane Stokk<br>Hovedfjorden BU<br>Anna Lonely<br>Hovedfjorden BU<br>Arne Hansen<br>Hovedfjorden BU<br>Fill Gustavsen<br>Hovedfjorden BU<br>Hans Vik<br>Hovedfjorden BU<br>Hovedfjorden BU<br>Hovedfjorden BU<br>Hovedfjorden BU<br>Hovedfjorden BU<br>Andre meldinger                                                                                                    | Anne L Vik                        | <u>ب</u> | > Innstillinger       |
|----------------------------------------------------------------------------------------------------|----------------------------------------------------------------------------------------------------|-----------------------------------|----------|-----------------------|
| Anna Lonely   Hovedfjorden BU   Arne Hansen   Hovedfjorden BU   Doffen Duck   Hovedfjorden BU   Epost   t@gmail.com   Epost   t@gmail.com     Toblas Vik   Hovedfjorden BU     Toblas Vik   Hovedfjorden BU                                                                                                    | Anna Lonely<br>Hovedfjorden BU<br>Arne Hansen<br>Hovedfjorden BU<br>Finil Gustavsen<br>Hovedfjorden BU<br>Hovedfjorden BU<br>Hovedfjorden BU<br>Hovedfjorden BU<br>Hovedfjorden BU<br>Hovedfjorden BU<br>Hovedfjorden BU<br>Hovedfjorden BU<br>Hovedfjorden BU<br>Hovedfjorden BU<br>Hovedfjorden BU<br>Hovedfjorden BU<br>Hovedfjorden BU<br>Hovedfjorden BU<br>Hovedfjorden BU | Ane Stokk<br>Hovedfiorden BU      |          |                       |
| <ul> <li>Hovedfjorden BU</li> <li>Arne Hansen<br/>Hovedfjorden BU</li> <li>Doffen Duck<br/>Hovedfjorden BU</li> <li>Emil Gustavsen<br/>Hovedfjorden BU</li> <li>Hans Vik<br/>Hovedfjorden BU</li> <li>Tobias Vik<br/>Hovedfjorden BU</li> <li>Hovedfjorden BU</li> <li>Hovedfjorden BU</li> <li>Hovedfjorden BU</li> </ul> | <ul> <li>Hovedfjorden BU</li> <li>Arne Hansen<br/>Hovedfjorden BU</li> <li>Doffen Duck<br/>Hovedfjorden BU</li> <li>Emil Gustavsen<br/>Hovedfjorden BU</li> <li>Hans Vik<br/>Hovedfjorden BU</li> <li>Tobias Vik<br/>Hovedfjorden BU</li> <li>Andre meldinger</li> </ul>                                                                                                    | Anna Lonely                       |          | Endre pinkode         |
| Hovedfjorden BU Doffen Duck Hovedfjorden BU Emil Gustavsen Hovedfjorden BU Hovedfjorden BU Hovedfjorden BU Hovedfjorden BU Hovedfjorden BU Hovedfjorden BU Hovedfjorden BU Hovedfjorden BU                                                                                                    | <ul> <li>Kovedfjorden BU</li> <li>Språk Norsk</li> <li>E-post L@gmail.com</li> <li>Tobias Vik Hovedfjorden BU</li> <li>Movedfjorden BU</li> <li>Tobias Vik Hovedfjorden BU</li> <li>Andre meldinger</li> </ul>                                                                                                    | Arne Hansen                       |          |                       |
| <ul> <li>Doffen Duck<br/>Hovedfjorden BU</li> <li>E-post<br/>t@gmail.com</li> <li>E-post<br/>t@gmail.com</li> <li>Telefonnummer<br/>22</li> <li>Tobias Vik<br/>Hovedfjorden BU</li> <li>Hovedfjorden BU</li> <li>Hovedfjorden BU</li> <li>Andre meldinger</li> </ul>                                                       | <ul> <li>Doffen Duck<br/>Hovedfjorden BU</li> <li>Emil Gustavsen<br/>Hovedfjorden BU</li> <li>Hans Vik<br/>Hovedfjorden BU</li> <li>Tobias Vik<br/>Hovedfjorden BU</li> <li>Hovedfjorden BU</li> <li>Andre meldinger</li> </ul>                                                                                                    | Hovedfjorden BU                   |          | Språk<br><b>Norsk</b> |
| Emil Gustavsen   Hovedfjorden BU     Hans Vik   Hovedfjorden BU   Hovedfjorden BU     Hovedfjorden BU                                                                                                    | <ul> <li>Emil Gustavsen<br/>Hovedfjorden BU</li> <li>Hans Vik<br/>Hovedfjorden BU</li> <li>Tobias Vik<br/>Hovedfjorden BU</li> <li>Andre meldinger</li> </ul>                                                                                                    | Boffen Duck<br>Hovedfjorden BU    |          | E-post<br>t@gmail.com |
| Hans Vik         Hovedfjorden BU         Hovedfjorden BU         Andre meldinger                                                                                                    | Hans Vik<br>Hovedfjorden BU     Tobias Vik<br>Hovedfjorden BU     Andre meldinger                                                                                                    | Emil Gustavsen<br>Hovedfjorden BU |          | Telefonnummer<br>22   |
| Tobias Vik<br>Hovedfjorden BU Hovedfjorden BU Andre meldinger                                                                                                    | Tobias Vik Hovedfjorden BU Andre meldinger                                                                                                    | Hans Vik<br>Hovedfjorden BU       |          |                       |
| Andre meldinger                                                                                                    | Hovedfjorden BU<br>Andre meldinger                                                                                                    | Tobias Vik<br>Hovedfjorden BU     |          |                       |
|                                                                                                    |                                                                                                    | Hovedfjorden BU                   |          |                       |
|                                                                                                    |                                                                                                    | Andre medanger                    |          |                       |
|                                                                                                    |                                                                                                    |                                   |          |                       |
|                                                                                                    | Loop ut ov ID porton                                                                                                    |                                   |          | Logo ut ev ID porte   |

Ved nye beskjeder vil du få et push-varsel på telefonen og inne i Min skole appen vil være et tallsymbol som forteller deg om uleste meldinger. Klikk på meldingen for å lese og eventuelt besvare.

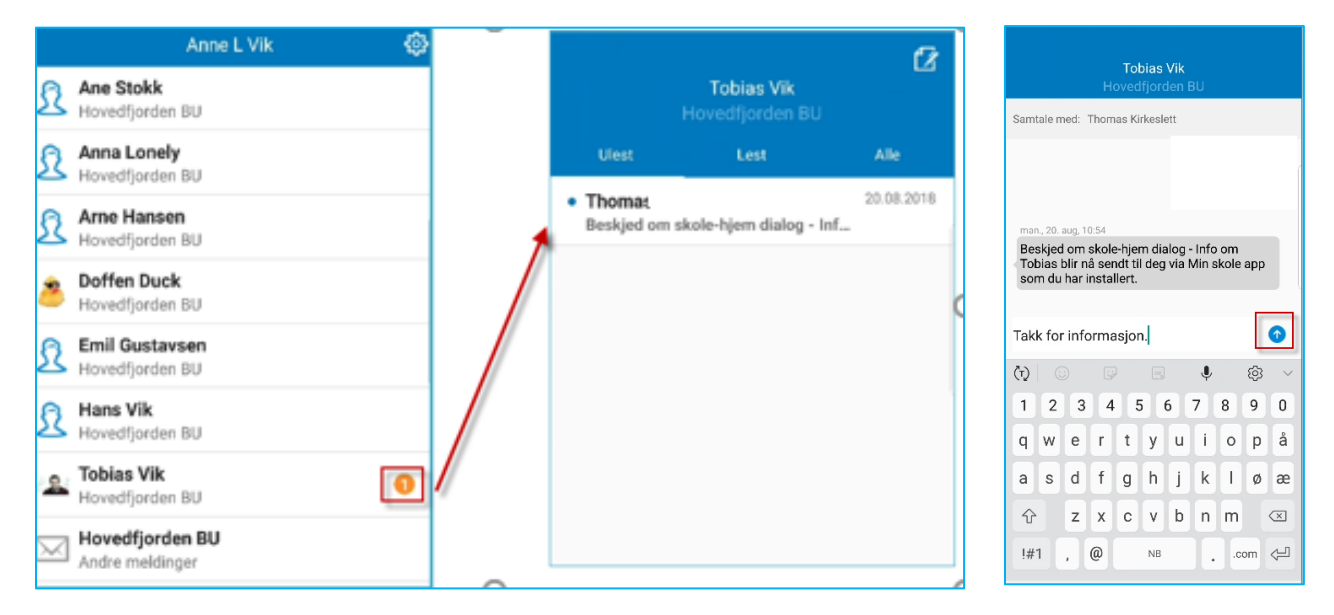

### Sende melding til skolen fra Min Skole appen?

Klikk på aktuelt barn og velg «ny melding ikon» oppe i høyre hjørne på eleven. Velg mottaker(e) og klikk på «ferdig». Skriv melding og klikk på send

| Ho                        | <b>Tobias Vik</b><br>ovedfjorden BU | 2                                             |                                | <b>Tobias Vik</b><br>Hovedfjorden BU |   |
|---------------------------|-------------------------------------|-----------------------------------------------|--------------------------------|--------------------------------------|---|
| Ulest                     | Lest                                | Alle                                          | Send til:                      |                                      | + |
|                           |                                     | Ve                                            | lg mottaker(e)                 | Ferdig                               |   |
|                           | Albert Einstein<br>Kontaktlærer     |                                               |                                | •                                    |   |
|                           | Terje Tollefsrud<br>Ansvarlig 5A    |                                               |                                | •                                    |   |
|                           | Tor H<br>Ansv                       | <b>ammer</b><br>arlig 5A                      |                                | •                                    |   |
|                           |                                     | ļ                                             |                                |                                      |   |
|                           |                                     | <b>Tob</b><br>Hoved                           | b <b>ias Vik</b><br>fjorden BU |                                      |   |
| Send til: Albert Einstein |                                     |                                               |                                | +                                    |   |
|                           | Mattepi<br>3gradsl<br>5.klasse      | røvene er for v<br>igninger for To<br>e elev. | vanskelige.<br>obias som er en |                                      |   |

#### Registrere fravær

For kommuner som har tatt i bruk fraværsfunksjonalitet for appen kan foresatte også registrere fravær på sine barn direkte fra Min Skole appen. Klikk på «Meld fravær» og registrer inn ønsket fravær, standard er hele dagen, og merknad. Klikk send for å registrere fraværet. Fraværet vil bli registrert på barnet i Visma Flyt Skole. Ved feilregistrering kan foresatte redigeres fraværet i appen ved behov.

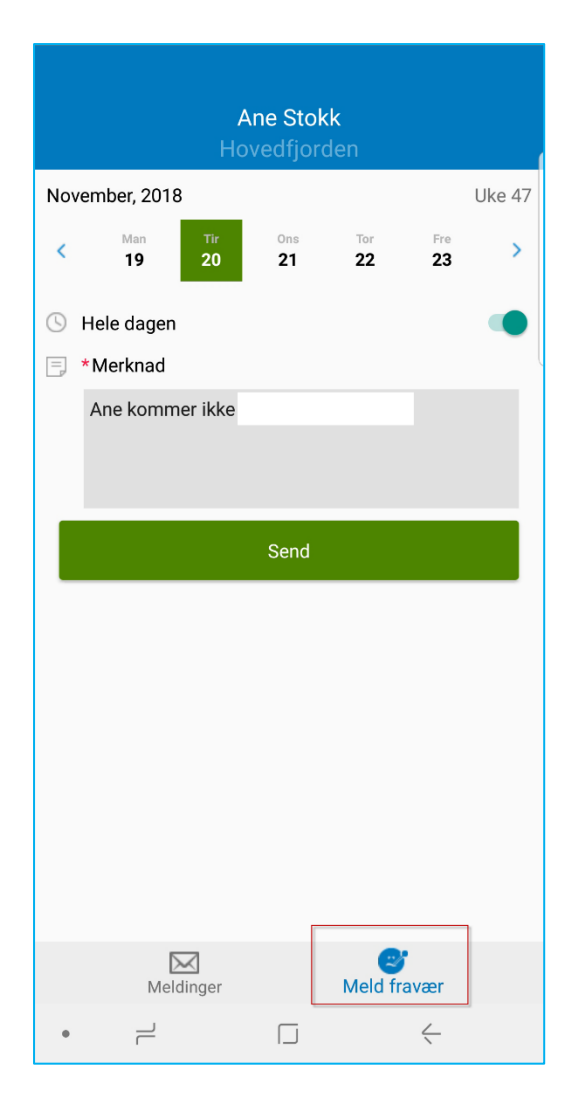

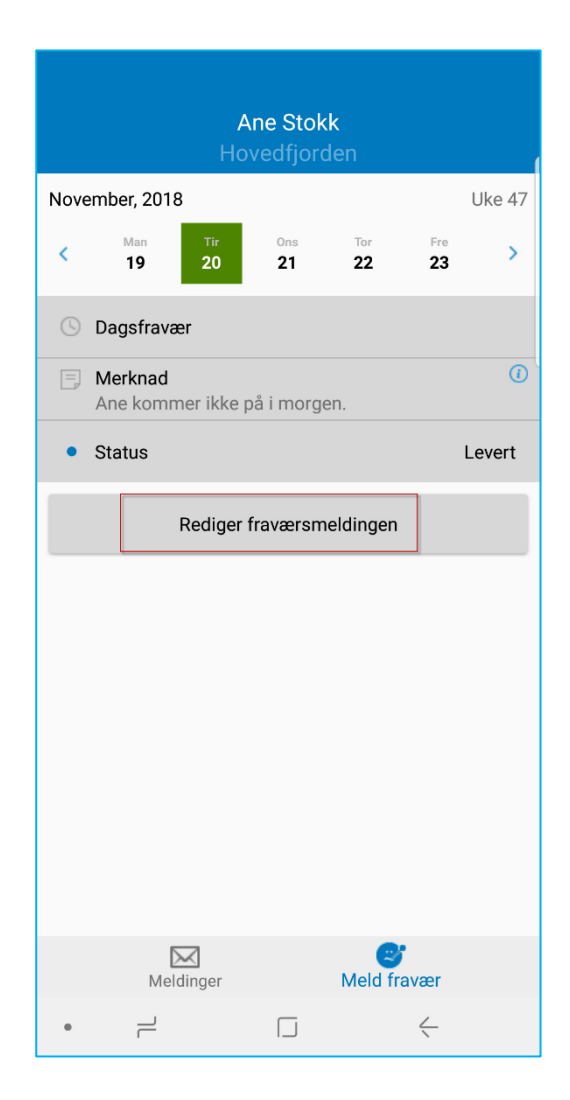

NB Fravær ført av skolen vil ikke kunne overskrives eller redigeres av foresatt. Til høyre ser vi fravær ført av lærer og dette kan ikke foresatt redigere i Min skole appen.

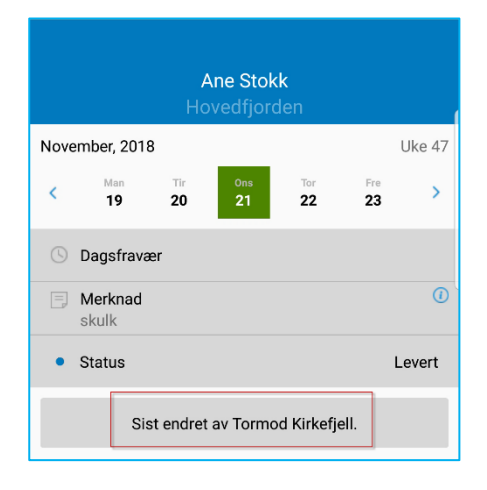